## 麒麟系统开启 VNC 远程方法

1、安装 tigervnc 服务端组件;

[root@10 ~]# yum install tigervnc-server

| [rootglocalbost ~]# yum install tigervnc-server<br>Last metadata expiration check: 0:07:09 ago on 2022年09月02日 星期五 14时35分45秒.<br>Dependencies resolved.                                                                                                    |                                                                                                    |                                     |                                                                 |                             |
|----------------------------------------------------------------------------------------------------|----------------------------------------------------------------------------------------------------|-------------------------------------|-----------------------------------------------------------------|-----------------------------|
| Package                                                                                                    | Architecture                                                                                                    | Version                             | Repository                                                      | Size                        |
| Installing:<br>tigervnc-server                                                                                                    | x86_64                                                                                                    | 1.10.1-3.p03.ky10                   | ks10-adv-updates                                                | 216 k                       |
| Transaction Summary                                                                                                    |                                                                                                    |                                     |                                                                 |                             |
| Install 1 Package                                                                                                    |                                                                                                    |                                     |                                                                 |                             |
| Total download size: 216 k<br>Installed size: 577 k<br>Is this ok [y/N]: y<br>Downloading Packages:<br>tigervnc-server-1.10.1-3.p03                                                                                                    | .ky10.x86_64.rpm                                                                                                    |                                     | 769 kB/s   216 kB                                               | 3 00:00                     |
| Total<br>警告: /var/cache/dnf/ks10-ad                                                                                                    | v-updates-b74b513216569387/packa                                                                                                    | ages/tigervnc-server-1.10.1-3.p03.k | 763 kB/s   216 kE<br>y10.x86_64.rpm: 头V4 RSA/SHA1 Signature, 密钥 | 3 00:00<br>] ID 7a486d9f: N |
| Yiin Linux Advanced Server.<br>Importing GPG key 0x7A48609F<br>Userid : "MeoKylin (rel<br>Fingerprint: B14 9E68 5206<br>From : /etc/pki/rpm-g<br>Is this ok [y/N]: y<br>Key imported successfully<br>Running transaction check<br>Transaction check succeeded.<br>Running transaction test<br>Transaction test<br>Transaction test<br>Preparing : | 10 - Updates<br>:<br>ases key) <support@cs2c.com.cn>'<br/>4585 CE41 1438 41FB AEBE 7A48 6<br/>ng/RPM-GPG-KEY-kylin</support@cs2c.com.cn> | ,<br>509F                           | 202 kB/s   1.7 kE                                               | 3 00:00                     |
| Installing : tigervn<br>Running scriptlet: tigervn<br>Verifying : tigervn<br>Installed:                                                                                                    | c-server-1.10.1-3.p03.ky10.x86_(<br>c-server-1.10.1-3.p03.ky10.x86_(<br>c-server-1.10.1-3.p03.ky10.x86_(                                 | 54<br>54<br>54                      |                                                                 | 1/1<br>1/1<br>1/1           |
| tigervnc-server-1.10.1-3.p                                                                                                    | 03.ky10.x86_64                                                                                                    |                                     |                                                                 | CSDN @ShenSeKyu             |

2、安装后使用如下命令验证是否成功:

[root@10 ~]# rpm -qa|grep tigervnc-server

```
[root@10 ~]# rpm -qa|grep tigervnc-server
tigervnc-server-minimal-1.10.1-5.p02.ky10.x86_64
tigervnc-server-1.10.1-5.p04.ky10.x86_64
```

3、切换到要开启 VNC 远程登陆的用户下,以 root 为例,执行 vncserver 命令,并输入密码,不开启 view-only 模式

[root@10 ~]# vncserver

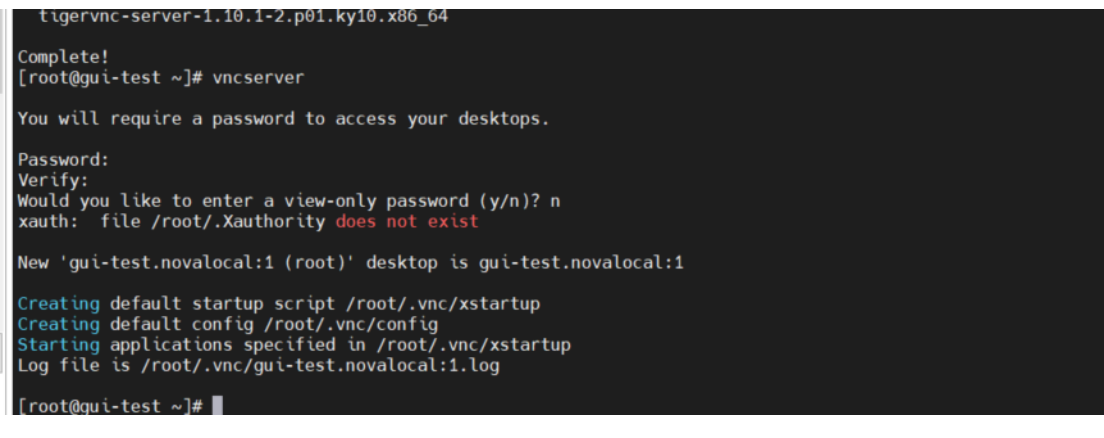

4、执行 vncserver –list 查看服务 PID, 用 ps 命令查找端口号

```
[root@10 ~]# vncserver -list
```

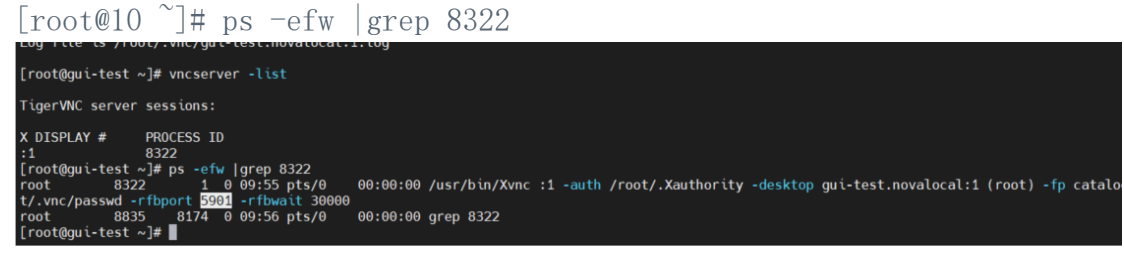

6、关闭防火墙或放开端口

[root@10 ~]# firewall-cmd --add-port=5901/tcp --permanent #永久开 启 tcp5901端口 firewall-cmd --add-port=5901/udp --permanent success #成功 [root@10 ~]# firewall-cmd --reload #重新载入防火墙配置,添加规则之 后,需要执行此命令

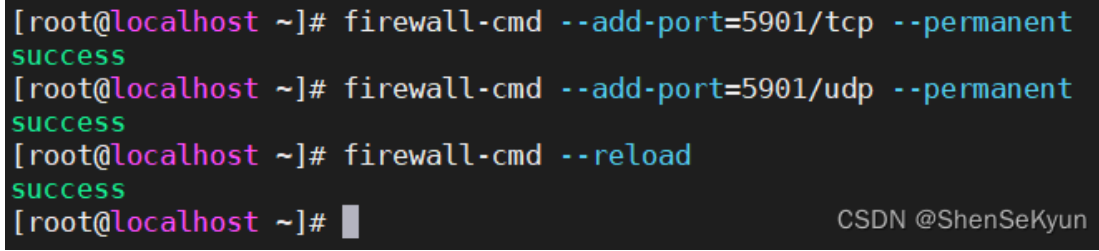

5、远程登陆

| VI VNC Viewer<br>File View Help                                                   |                             | - 🗆 ×     |
|-----------------------------------------------------------------------------------|-----------------------------|-----------|
| by RealVNC Enter a VNC Server ad                                                  | dress or search             | Sign in ▼ |
| Image: 127.         10.110.58.16:5963         10.11         Image: 127.0.0.1:6789 | 0.0.1:6789 - VNC Viewer - × |           |

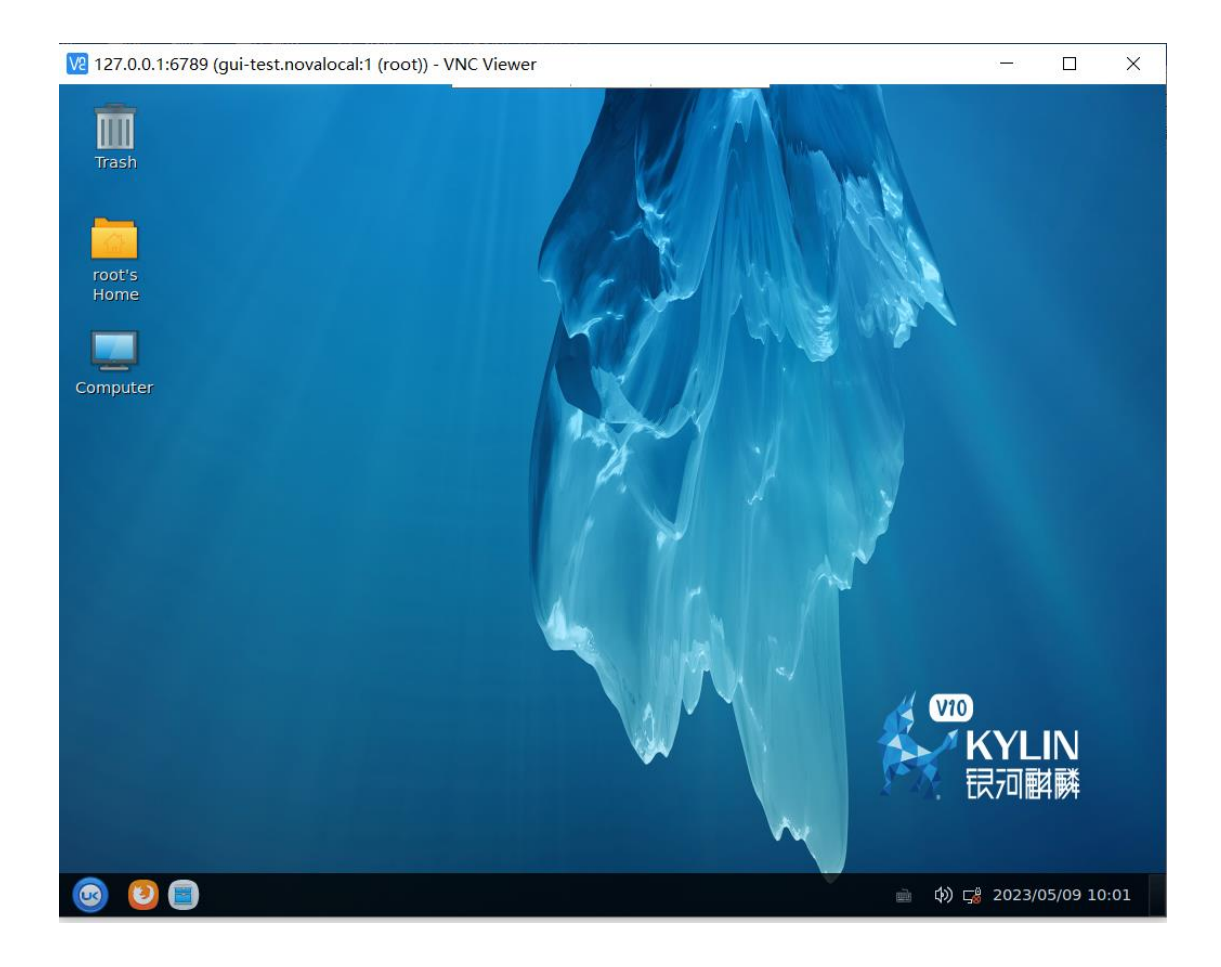